13.11.2015

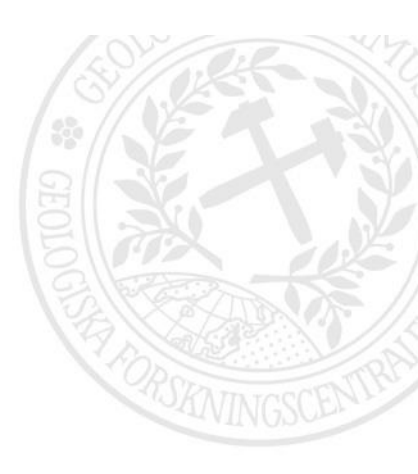

# Mobiilikapalon geologisen sisällön ohjeistus

# Perttu Mikkola

Versio 2.1

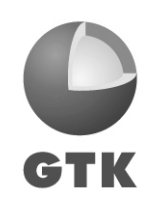

GEOLOGIAN TUTKIMUSKESKUS • GEOLOGISKA FORSKNINGSCENTRALEN • GEOLOGICAL SURVEY OF FINLAND

GEOLOGIAN TUTKIMUSKESKUS

13.11.20158

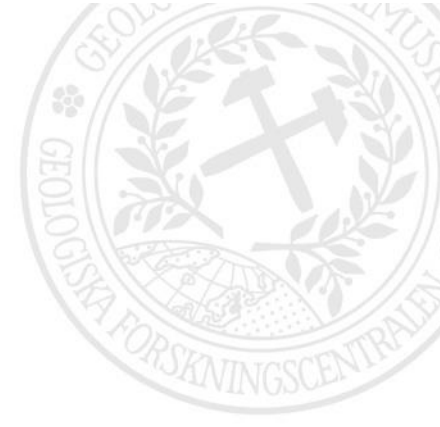

# Sisällysluettelo

| 1 | TAUSTAA                                |         |                                           | 1 |
|---|----------------------------------------|---------|-------------------------------------------|---|
| 2 | KOHDE- JA TAULUKOHTAISET SISÄLTÖOHJEET |         |                                           | 1 |
|   | 2.1                                    | Asetuk  | set                                       | 1 |
|   | 2.2                                    | Havain  | tokohdelomake                             | 2 |
|   | 2.3                                    | Kivilaj | ihavaintopiste                            | 3 |
|   |                                        | 2.3.1   | Rakenne ja asu-taulu                      | 4 |
|   |                                        | 2.3.2   | Mineraalitaulu                            | 4 |
|   |                                        | 2.3.3   | Malmiutumisen merkit ja muuttuminen-taulu | 5 |
|   | 2.4                                    | Valoku  | ivapiste                                  | 6 |
|   | 2.5                                    | Tekton  | inen mittauspiste                         | 7 |
|   |                                        | 2.5.1   | Kerroksellisuus                           | 7 |
|   |                                        | 2.5.2   | Liuskeisuus                               | 7 |
|   |                                        | 2.5.3   | Siirros                                   | 8 |
|   |                                        | 2.5.4   | Poimuakseli                               | 8 |
|   |                                        | 2.5.5   | Lineaatio                                 | 8 |
|   | 2.6                                    | 9       |                                           |   |
|   |                                        |         |                                           |   |

### 1 TAUSTAA

Tämä dokumentti sisältää ohjeet eri kenttien käytöstä GTK:n Itä-Suomen yksikössä vuoden 2015 aikana tehdylle "Kallioperätiedonkeruun Android alustaiselle mobiilisovellukselle" eli lyhyemmin Mobiilikapalolle. Varsinainen tekninen ohjeistus on erikseen. Sovelluksen käyttämä tietokantarakenne ovat karsittu versio vuodesta 2007 GTK:ssa käytössä olleesta ArcMap-pohjaisesta Kapalo-tallennusohjelmasta ja sen käyttämästä tietokantarakenteesta. Ohjelman tuorein versio löytyy Google play sovelluskaupasta hakusanalla "Kapalo". Sovelluksessa ei ole erillistä kielivalintaa, sen sijaan liittymässä käytössä on Suomi jos se on käyttöjärjestelmän kielenä. Muissa tapauksissa sovellus aukeaa Englannin kielisenä versiona. Jos haluaa vaihtaa kielestä toiseen pitää Mobiilikapalo sammuttaa, vaihtaa sitten käyttöjärjestelmän kieli ja uudelleen käynnistää sovellus, muuten arvolistojen kieli ei vaihdu.

Tietokannan rakenteessa hierarkian ylin taso on havaintokohde, johon linkittyvät tallennetut kivilajit, kuvat, näytteet ja tektoniset mittaukset. Kivilajiin linkittyy alitauluissa tiedot mineraaleista, rakenteista ja asuista sekä malmiutumisen merkeistä ja muuttumisesta. Tektoniset mittaukset sisältävät viisi eri tyyppiä: kerroksellisuus, liuskeisuus, siirros, poimuakseli ja lineaatio. Ohjelman ja tietokannan käyttämät arvolistat löytyvät sanallisine selityksineen tästä linkistä: http://gtkdata.gtk.fi/mobiili/kapalodomains.html. Tätä ohjetta koskevat palautteet ja täydennysehdotukset voi toimittaa osoitteeseen: perttu.mikkola@gtk.fi.

Koska käytetyt arvolistat ovat lyhennelmiä on varsin mahdollista että käyttäjä haluaa tallentaa esim. mineraalin jota listalle ei ole. Tällöin tulee tallentaa "Tuntematon" ja haluamansa mineraalinimi tekstimuotoisena Huomautukset kenttään.

## 2 KOHDE- JA TAULUKOHTAISET SISÄLTÖOHJEET

#### 2.1 Asetukset

Asetukset ikkunassa säädetään ohjelman käyttöasetuksia ja muutamaa sen tarvitsemaa oletusarvoa (Kuva 1)

| ×   | L H                                                                | 12.00 and 189% | 0                                                                                      |
|-----|--------------------------------------------------------------------|----------------|----------------------------------------------------------------------------------------|
| < < | 🎒 Asetukset                                                        |                |                                                                                        |
|     | SOVELLUKSEN ASETUKSET                                              |                |                                                                                        |
|     | Nimimerkki<br>PIM\$                                                |                | GTKn nelimerkkinen niillä jolla sellainen on, tekstikenttä                             |
|     | Hanke<br><sub>Testi</sub>                                          |                | Hankkeen nimi, tekstikenttä                                                            |
|     | PAIKANNUS                                                          |                |                                                                                        |
|     | GPS<br>Käyteä GPS paikannusta aina kun<br>mahdollista              | <b>v</b>       | Käytetäänkö GPS tietoa kun se saatavilla                                               |
|     | <b>Offline tila</b><br>Vain onlinekartat                           |                | Käytetäänkö pohjakarttana aineistoa laitteenmuistista vai<br>internetistä vai molempia |
|     | <b>Online kartta</b><br>Kapsi/Maanmittauslaitoksen pohj<br>(Suomi) | akartta        | Mitä verkkoaineistoa käytetään                                                         |
|     | Kun sovellus käynnistyy<br>Keskitä GPS sijaintiin (jos käytöss     | ä)             | Näytön keskitys käynnistettäessä: Viimeisin havainto tai<br>GPS-sijainti               |
|     |                                                                    |                |                                                                                        |
|     |                                                                    |                |                                                                                        |
|     |                                                                    |                |                                                                                        |

Kuva 1. Mobiilikapalon "asetukset"-näkymä.

#### 2.2 Havaintokohdelomake

Havaintokohdelomake (Kuva 2) sisältää tiedot mm. kohteen tunnuksesta, tyypistä, koosta sekä listan kohteeseen linkittyvistä kivilajeista, kuvista, näytteistä ja tektonisista mittauksista ynnä nappulat näiden linkittyvien kohteiden luomiseksi.

|                                                                                    | <b>3G 11</b> 91% <b>⊡</b> 1 | 2.12 Sulkee lomakkeen, tallentamatta muokkauksia.                                                                                                    |
|------------------------------------------------------------------------------------|-----------------------------|----------------------------------------------------------------------------------------------------|
| + Havainto                                                                         | opiste                      |                                                                                                    |
| Havaintopis                                                                        | te 62,89<br>27.63           | 220<br>Sulkee Iomakkeen, tallentaa muokkaukset                                                                                                    |
| OBJECTID                                                                           | 4                           | Kohteen numero tietokannassa: ei käyttäjän muokattavissa                                                                                                    |
| Havaintopäivä                                                                      | 2015-11-13 11:51:06         | Havaintoaika tulee automaattisesti laitteen kellosta                                                                                                    |
| Havainnon tekijä                                                                   | PIM\$                       | Nimimerkki: tekstikenttä, tulee asetuksista                                                                                                    |
| lavaintotunnus                                                                     | PIM\$-2015-4                | Rakentuu automaattisesti nimimerkistä, päiväyksestä ja<br>tallennettujen havaintojen perusteella, numeron voi korjata jos<br>esim. Aiemmassa kannassa jo tallennettuja havaintoja                                                                                                   |
| Hanke                                                                              | Testi                       | Hankkeen nimi, tekstikenttä, tulee automaattisesti asetuksista                                                                                                    |
| Havaintokohteen tyyppi                                                             | PALJASTUMA                  | Paljastuma, louhos jne. Arvolista                                                                                                    |
| Paikka                                                                             |                             | Tekstikenttä, mäen tms. Nimi, ei pakollinnen kentä                                                                                                    |
| Pituus                                                                             | 6                           | Kohteen pituus metreinä                                                                                                    |
| _eveys                                                                             | 5                           | Kohteen leveys metreinä                                                                                                    |
| Korkeus                                                                            | -1.0                        | Kohteen korkeus metreinä, normaaleissa "litteissä" paljastumissa ei tarvitse täyttää                                                                                                    |
| Huomautukset                                                                       | Upea kohde                  | Kohdetta koskeva vapaa teksti                                                                                                    |
| Alitaulut<br>Kivilaji: Tonaliitti 100% <sup>4</sup><br>Esiintymistapa: Pääkivilaji |                             | Luettelo havaintokohteeseen linkittyvistä kivilajihavaintopisteistä,<br>tektonisista mittauksista, näytteistä ja kuvista, jotka näkyvissä<br>mainitussa järjestyksessä. Alikohteiden tärkemmät tiedot näkyvät<br>myös Listan korkeus ei kasva neliän alikohteen jälkeen, sen sijaan |
| Liuskeisuus<br>Suunta: 25° Kaade                                                   | e: 25°                      | <sup>2</sup> näytön tätä osaa voi vierittää erikseen. Lyhyt painallus avaa<br>kyseisen kohteen. Kohteen poistaminen tapahtuu pidemmällä<br>painalluksella.                                                                                                    |
| Näyte PIM\$-<br>Kivilaji: Tonaliitti                                               | 2015-4.1                    | 1                                                                                                    |
| Valokuva Pll                                                                       | M\$-2015-4.k1               | 1                                                                                                    |
| Huomautukset:                                                                      |                             |                                                                                                    |
| KIVII AJIPIS                                                                       | TE NÄYTE                    | Nappulat uuden näytteen, kuvan, kivilajihavaintopisteen ja tektonise mittauksen luomiseksi.                                                                                                    |
|                                                                                    |                             |                                                                                                    |

Kuva 2. Mobiilikapalon havaintokohdelomake.

#### 2.3 Kivilajihavaintopiste

Kivilajihavaintopisteelle/-teille tallennetaan (Kuva 3) tiedot havaintokohteen kivilajista/-jeista: kivilajinimi, raekoko, väri, prosenttiosuus jne. Sen alitauluihin tallennetaan rakenteet, mineraalit sekä malmiutumisen merkit ja muuttumiset.

| J 🏹 🛍                                              | <sup>3G</sup> ₄¶ 93% ₽ 12.2 |
|----------------------------------------------------|-----------------------------|
| ← Kivilajih                                        | avaintopiste 🗸 🗸            |
| Kivilajihavai                                      | ntopiste                    |
| OBJECTID                                           | 4                           |
| Havaintotunnus                                     | PIM\$-2015-4                |
| Kivilajiluokka                                     | SYVÄKIVI                    |
| Kivilajinimi                                       | TONALIITTI                  |
| Kenttäkivilajinimi                                 | Biotiittitonaliitti         |
| Ryhmittelynimi                                     | Juurus                      |
| Esiintymistapa                                     | PÄÄKIVILAJI                 |
| Värin lisämääre                                    | RUSKEAN                     |
| Tuoreen murrospinnan<br>väri                       | HARMAA                      |
| Rapautumispinnan väri                              |                             |
| %-osuus                                            | 100                         |
| havaintokohteen pinta-<br>Suskeptibiliteetti (min) | 25                          |
| Suskeptibiliteetti (max)                           | 50                          |
| Paskoko                                            | PIENIRAKEINEN 1 - 2 MM      |
|                                                    | Pari <10 cm                 |
| Huomautukset                                       | amfiboliittisulkeumaa       |
| Alitaulut                                          |                             |
| Suuntautunut                                       | Rakenne                     |
| Huomautukset:                                      | 1                           |
| Tasarakeinen                                       | Rakenne                     |
| Huomautukset:                                      | 2<br>Mineraali              |
| Biotiitti<br>Huomautukset:                         | 1                           |
| RAKENNE MI                                         |                             |
|                                                    | MEIGHEI                     |
|                                                    | TALLENNA                    |

Kuva 3. Mobiilikapalon kivilajihavaintopisteen lomake.

#### 2.3.1 Rakenne ja asu-taulu

Rakenne ja asu-tauluun tallennetaan tieto kivilajin rakenteista ja ulkoasusta, näitä voi tallentaa yhdelle kivilajille tarvittavan määrän. (Kuva 4).

| u 🌌 🗗          | <b>3G</b><br>↓↑ 96% | <b>1</b> 2.40 |
|----------------|---------------------|---------------|
| ← Rakenne      | ja asu              | $\checkmark$  |
|                |                     |               |
| Rakenne ja a   | ISU                 |               |
| Rakenne ja asu | SUUNTAUTUNU         | т             |
| Huomautukset   | Heikosti            |               |
|                |                     |               |
|                | TALLENNA            |               |
|                |                     |               |

Kuva 4. Mobiilikapalon kivilajin rakenne ja asu-lomake.

#### 2.3.2 Mineraalitaulu

Mineraalitauluun tallennetaan tieto kivilajin mineraaleista (Kuva 5), näitä voi tallentaa tarvittaessa jokaiselle kivilajipisteelle useampia. "Itsestään selviä" mineraaleja ei tallenneta, graniitissa on määritelmänsä mukaan plagioklaasia, kalimaasälpää ja kvartsia eli niitä ei tarvitse mainita paitsi esim. porfyyrisessä versiossa kalimaasälpä tallennetaan. Sen sijaan tallennetaan ns. indeksimineraalit, stauroliittigranaattiparaliuskeessa näitä ovat stauroliitti ja granaatti. Indeksi mineraaleista runsain (eli lähinnä kivilajinimeä oleva) merkataan numerolla 1 ja seuraavaksi yleisin numerolla 2. Indeksimineraaleja tallennetaan korkeintaan 3 kpl/kivilaji. Syväkivissä indeksimineraaleja ovat kivilajinimeen sisältymättömät mafiset mineraalit. Esimerkiksi biotiittigraniitissa biotiitti. Mineraalitaulun alitauluna on mineraalin esiintymistapa, eli samalla mineraalilla voi olla useita esiintymistapoja (kiisulla esimerkiksi pirote ja raontäyte).

| 🖬 🌄 🗖            | <sup>3G</sup><br>₩ 12.4          |
|------------------|----------------------------------|
| ← Mine           | raali ~                          |
| Mineraali        |                                  |
| Mineraalinimi    | GRANAATTI                        |
| Indeksimineraali | 1                                |
| Raekoko mm (max) | 5.0                              |
| Kidemuoto        | OSITTAIN OMAMUOTOINEN            |
| Huomautukset     | Määrä vaihtelee<br>kerroksittain |
| Alitaulut        |                                  |
| Esiintymis       | tapa 1<br>Porfyroblasti          |
| ESIINTYMIS       | ГАРА                             |
|                  |                                  |
|                  |                                  |

Kuva 5. Mobiilikapalon mineraalien tallennuslomake.

Mineraalin esiintymistapataulu sisältää pelkästään tiedon esiintymistavasta (Kuva 6)

| u 🔀 🖻                        | 3G ↓1 97% 💈       | 12.47        |                                      |
|------------------------------|-------------------|--------------|--------------------------------------|
| ← Mineraal                   | in esiintymistapa | $\checkmark$ |                                      |
| Mineraalin e                 | siintymistapa     |              |                                      |
| Mineraalin<br>esiintymistapa | PORFYROBLASTI     |              | Mineraalin esiintymistapa, arvolista |
|                              | TALLENNA          |              |                                      |

Kuva 6. Mobiilikapalon mineraalin esiintymistapa-lomake.

#### 2.3.3 Malmiutumisen merkit ja muuttuminen-taulu

Tähän lomakkeeseen tallennetaan tieto kivilajin muuttumisesta ja siinä havaittavista yleisistä malmiutumisen merkeistä (Kuva 7), joita voi jokaiseen kivilajipisteeseen liittyä useita. Huomioitavaa on että vaikka samalle lomakkeelle tallennetaankin nämä eivät useinkaan liity toisiinsa eli usein puolet lomakkeesta jää tyhjäksi.

| u 🏹 🗗                        | <sup>3G</sup> ₄¶ 98% 🗗 12.4 | .49                                         |
|------------------------------|-----------------------------|---------------------------------------------|
| ← Muuttum                    | ninen                       |                                             |
| Malmiutumi                   | nen ja muuttuminen          |                                             |
| Kivilajin muuttuminen        | TURMALIINIUTUMINEN          | Kivilajin muuttumisen tyyppi, arvolista     |
| Muuttumisen aste             | KOHTALAINEN                 | Kivilajin muuttumisen voimakkuus, arvolist  |
| Muut malmiutumisen<br>merkit | RADIOAKTIIVISUUS            | Erilaisia malmiutumisen merkkejä, arvolista |
| Malmiutuman tyyppi           | KERROSSIDONNAINEN           | Malmiutuman tyyppi                          |
|                              | TALLENNA                    |                                             |

Kuva 7. Mobiilikapalon Malmiutumisen merkit ja muuttuminen -lomake.

#### 2.4 Valokuvapiste

Valokuvapisteelle tallennetaan tieto otetusta paljastumavalokuvasta. Lomakkeella (Kuva89) oleva kamerakuvake avaa laitteen kameran automaattisesti. Ohjelma nimeää otetut kuvatiedostot automaattisesti GTK:n käytöntöjen mukaisella kuvatiedostonimellä: esim. PIM\$-2015-204.k1, -204.k2, -204.k3 jne. sen mukaan montako kuvapistettä on tallennettu. Tätä vakionimeä seuraa satunnainen numerojono, jonka johdosta samasta kuvapisteestä voi maastossa ottaa useamman version ja myöhemmin säästää vaan parhaan (ja poistaa turhan numerorimpsun). Jos otat useita eri kuvia, jotka aiot säästää, niin jokaiselle näistä kuvista pitää tehdä oma kuvapiste.

| 🔤 🖃 🄀 🖻      | ³ç ⊿1 100% 🖬 13.03               |                                                           |
|--------------|----------------------------------|-----------------------------------------------------------|
| ← Paljastu   | makuva 🖸 🗸                       |                                                           |
| Paljastumal  | kuvapiste                        | Avaa kamera                                               |
| OBJECTID     | 1                                |                                                           |
| Kuvatunnus   | PIM\$-2015-4.k1                  | Muodostuu automaattisesti                                 |
| Kuvausaika   | 2015-11-13 12:09:12              | Tulee automaattisesti                                     |
| Kuvantyyppi  | DIGITAALINEN VALOKUVA            | Kuvantyyppi, arvolista, digikuva oletuksena               |
| Huomautukset | Keskellä<br>amfiboliittisulkeuma | Mahdolliset lisätiedot kuvan kohteesta tms., tekstikenttä |
|              | TALLENNA                         |                                                           |

Kuva 8. Mobiilikapalon kuvapisteen lomake.

#### 2.5 Tektoninen mittauspiste

Havaintokohteen tektoninen mittaus nappulaa painettaessa ohjelma kysyy minkä tyyppisen tektonisen mittauksen käyttäjä haluaa tallentaa. Jokaiseen tehtyyn mittauspisteeseen tallennetaan yksi mittaustulos ja samaan havaintokohteeseen voi liittyä useampi mittauspiste. Vaihtoehtoja on viisi: kerroksellisuus, liuskeisuus, siirros, poimuakseli ja lineaatio.

#### 2.5.1 Kerroksellisuus

Kerroksellisuus -lomakkeella (Kuva 9) tallennetaan tieto mitatusta kerroksellisuudesta: suunta, kaade, kulku, tyyppi ja kerrospaksuus.

| 🔤 🖬 🏹 🖻                  | ³G ₊₁ 100% ∎ 13.05 |                                               |
|--------------------------|--------------------|-----------------------------------------------|
| ← Tasosu                 | ıre 🗸              |                                               |
| Kerroksellisuus          |                    |                                               |
| Kaateen suunta           | 25                 | Asteina 0-360                                 |
| Kaade                    | 25                 | Asteina 0-90                                  |
| Kulku                    | 115                | Asteina 0-179                                 |
| Kerroksellisuuden tyyppi | STROMATOLIITTI     | Minkä tyypin kerroksellisuus, arvolista       |
| Kerrospaksuus            | 10                 | Kerroksellisuuden keskimääräinen paksuus (cm) |
|                          | SAVE               |                                               |

Kuva 9. Mobiilikapalon kerroksellisuus –lomake.

#### 2.5.2 Liuskeisuus

Liuskeisuus –lomakkeella (Kuva 10) tallennetaan tieto kohteella mitatusta liuskeisuudesta, sen tyypistä ja voimakkuudesta.

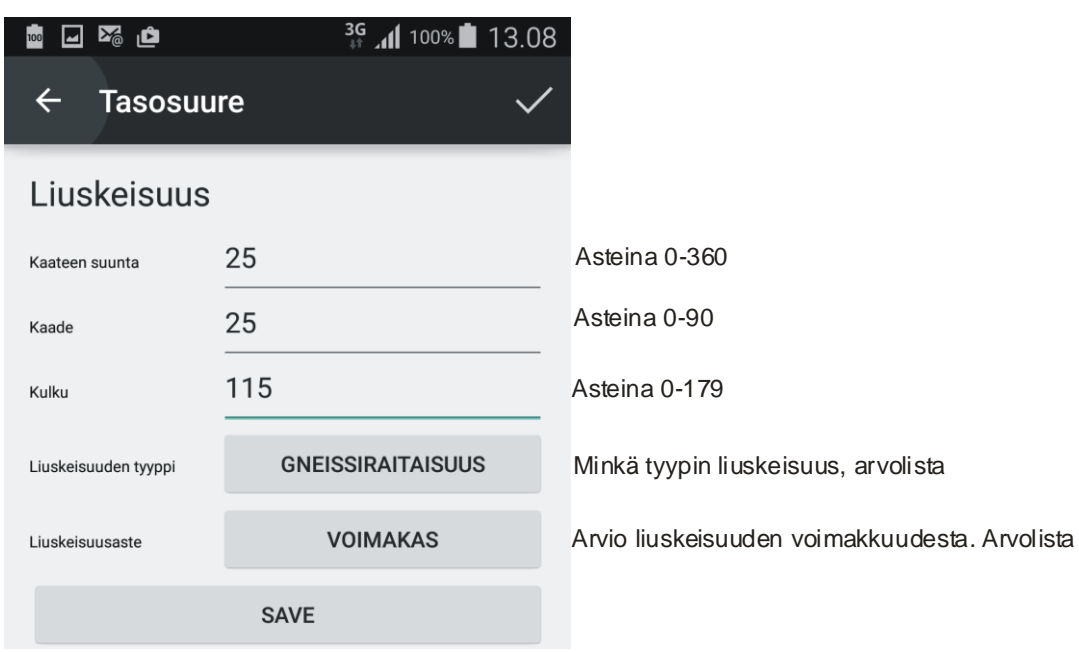

Kuva 10. Mobillikapalon liuskeisuus -lomake.

#### 2.5.3 Siirros

Siirros –lomakkeella (Kuva 11) tallennetaan tieto kohteella havaitusta siirroksesta.

| 🔤 🖬 🏹 🖻                            | ³g ₄1 100% 🖬 13.21 |                                   |
|------------------------------------|--------------------|-----------------------------------|
| ← Tasosu                           | ıre 🗸              |                                   |
| Siirros                            |                    |                                   |
| Kaateen suunta                     | 25                 | Asteina 0-360                     |
| Kaade                              | 25                 | Asteina 0-90                      |
| Kulku                              | 115                | Asteina 0-179                     |
| Horisontaalitason<br>liikesuunta   | OK SIIRROS         | Kumman kätinen siirros, arvolista |
| Horisontaalitason<br>siirtymä (cm) | 25                 | Kuinka paljon siirrostaa (cm)     |
|                                    | SAVE               |                                   |

Kuva 11. Mobiilikapalon siirros -lomake.

#### 2.5.4 Poimuakseli

Poimuakseli -lomakkeella (Kuva 12) tallennetaan tieto kohteella havaitusta poimuakselista.

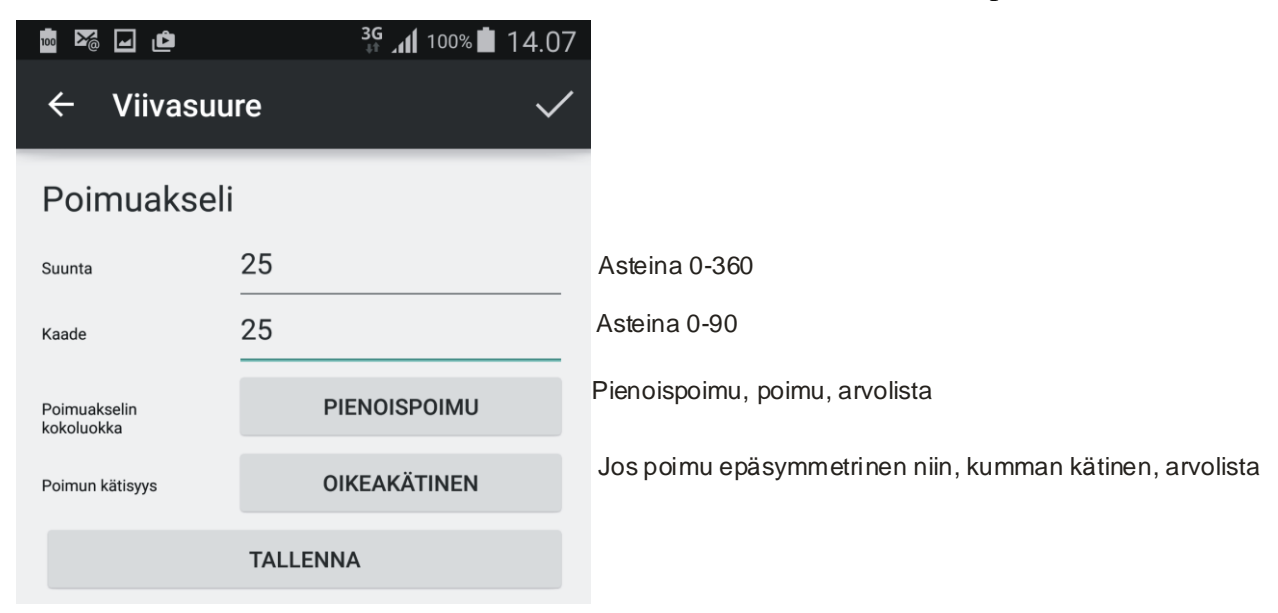

Kuva 12. Mobiilikapalon poimuakseli -lomake.

#### 2.5.5 Lineaatio

Lineaatio –lomakkeella (Kuva 13) tallennetaan tieto mitatusta lineaatiosta.

| 🚋 🖂 🏹 🖻                      | ³g ॣ₁1 100% 🖬 14.09 |                                         |
|------------------------------|---------------------|-----------------------------------------|
| ← Viivasuu                   | re 🗸                |                                         |
| Viivaus                      |                     |                                         |
| Suunta                       | 25                  | Asteina 0-360                           |
| Kaade                        | 25                  | Asteina 0-90                            |
| Viivauksen tyyppi            | VENYMÄ              | Minkä tyypin viivaus, arvolista         |
| Viivauksen tarkenne          | MINERAALI           | Tarkenne viivauksen tyypille, arvolista |
| Viivauksen<br>voimakkuusaste | VOIMAKAS            | Kuinka vahva viivaus on, arvolista      |
|                              | TALLENNA            |                                         |

Kuva 13. Mobiilikapalon lineaatio-lomake.

## 2.6 Näytepiste

Näytepisteelle tallennetaan tieto kohteelta otetusta näytteestä (Kuva 14).

| 🔤 🖬 🏹 🖆                        | ³G ॣ₁ 100% 🖬 14.17 |                                                                      |
|--------------------------------|--------------------|----------------------------------------------------------------------|
| ← Näyte                        | $\checkmark$       |                                                                      |
| Näytepiste                     |                    |                                                                      |
| OBJECTID                       | 1                  |                                                                      |
| Näytetunnus                    | PIM\$-2015-4.1     | Näytetunnus: Muodostuu automaattisesti                               |
| Näytteen kivilajinimi          | TONALIITTI         | Näytteen kivilajinimi, arvolista                                     |
| Näytteen<br>kenttäkivilajinimi | Tonaliitti         | Näytteen kenttäkivilajinimi, tektikenttä, kopioituu kivilajinimestä. |
| Hie                            | KYLLÄ              | Tehdäänkö näytteestä hie, kyllä/ei                                   |
| Kemiallinen analyysi           | EI                 | Tehdäänkö näytteestä analyysi, kyllä/ei                              |
|                                | TALLENNA           |                                                                      |

Kuva 14. Mobiilikapalon näytepisteen lomake.